# CHAPTER 6 – COMPLETE A SUBMISSION

In addition to the six sub-indicator pages in MASS, there are three other pages related to a MASS submission. They are:

- Adjustment Adjustment for Physical Condition and/or Neighborhood Environment
- Comment PHA advisory comments to HUD
- **Submit** Used for validation and then submission of completed submissions

Of the additional pages, only the **Submit** page is required for accomplishing a MASS submission. The other two pages, **Adjustment** and **Comment**, are optional, however some PHAs may wish to complete one or both of these pages in order to provide additional information to aid in HUD/REAC's understanding of the submission data.

## THE ADJUSTMENT PAGE

The Adjustment for Physical Condition and/or Neighborhood Environment page offers the PHA an opportunity to justify why points should be added to its PHAS Physical Condition score. The PHA does this by self-certifying to the physical condition of a building exterior, common area, and/or site of a project, and reflects the difficulty of managing certain individual projects. Data is not required on this page for a valid MASS submission, so you may choose to leave it blank without penalty.

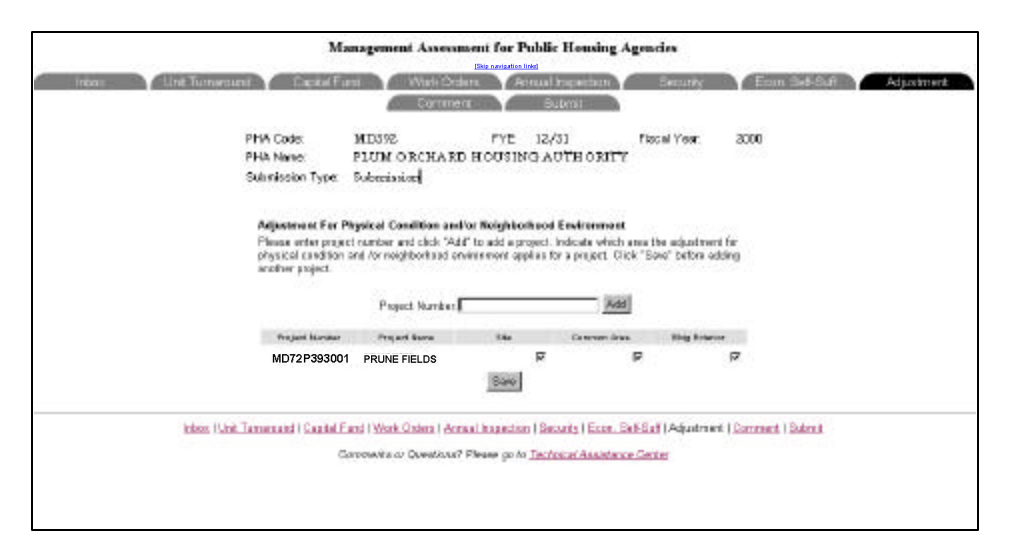

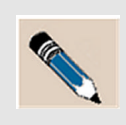

**NOTE:** While the PHA requests the adjustment for physical condition and/or neighborhood environment under PHAS Management Operations Indicator 3 through MASS, the actual adjustment is made to PHAS Indicator 1 - Physical Condition.

### **PROJECT NUMBER**

Each development (or project) has its own project number, so some PHAs may have multiple project numbers, and if necessary, may request an adjustment for each. A project number (e.g., MD72P392023) identifies a particular housing development and is composed of four parts.

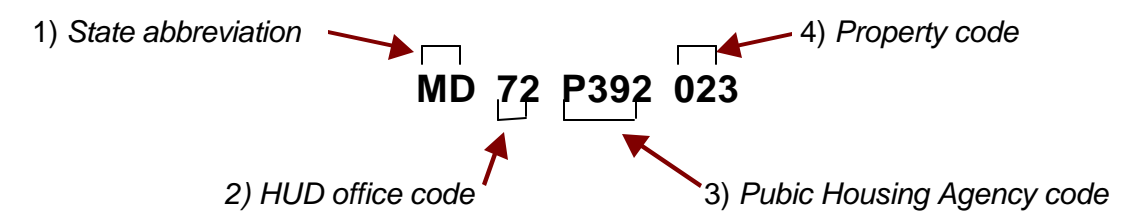

## ADD A PROJECT FOR ADJUSTMENT

**Overview:** This contains the steps for adding a project to the *Adjustment* page.

|    | Action                                                                                                    | Example                                                                                                    |
|----|----------------------------------------------------------------------------------------------------|----------------------------------------------------------------------------------------------------|
| 1. | From any page in your submission,<br>click on the <b>Adjustment</b> tab.<br>See page 1 of "Chapter 3 – Access<br>MASS" if you need help opening this<br>page.                                                | The Adjustment page:           Numgement Assessment for Public Housing Agendes           Note Timetronic           Note Timetronic         Adjustment         Sociation           Prof. Adjustment         Adjustment         Sociation         Sociation           Prof. Adjustment         Contract         Sociation         Sociation           Prof. Adjustment         Contract         Sociation         Sociation           Prof. Adjustment         Contract         Contract         Sociation         Sociation           Prof. Adjustment         Prof. Idjustment         Sociation         Sociation         Soc |
| 2. | Click in the <b>Project Number</b> field<br>and enter the HUD-assigned number<br>for the desired development (e.g.,<br>MD72P392023).<br><i>The Project Number is also known as</i><br><i>the Project ID.</i> | Project Number:                                                                                                    |
| 3. | Click on the <b>Add</b> button and the Save<br>Warning window opens.                                                                                                    | Project Number: MD72P392023 Add                                                                                                    |

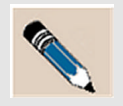

**NOTE:** If the adjustment page already contains other project numbers, the *Project Details* line for the new project number is added to the bottom of the list. Once the list becomes longer than can fit on one screen, you can view newly added *Project Details* lines by scrolling to the bottom of the list.

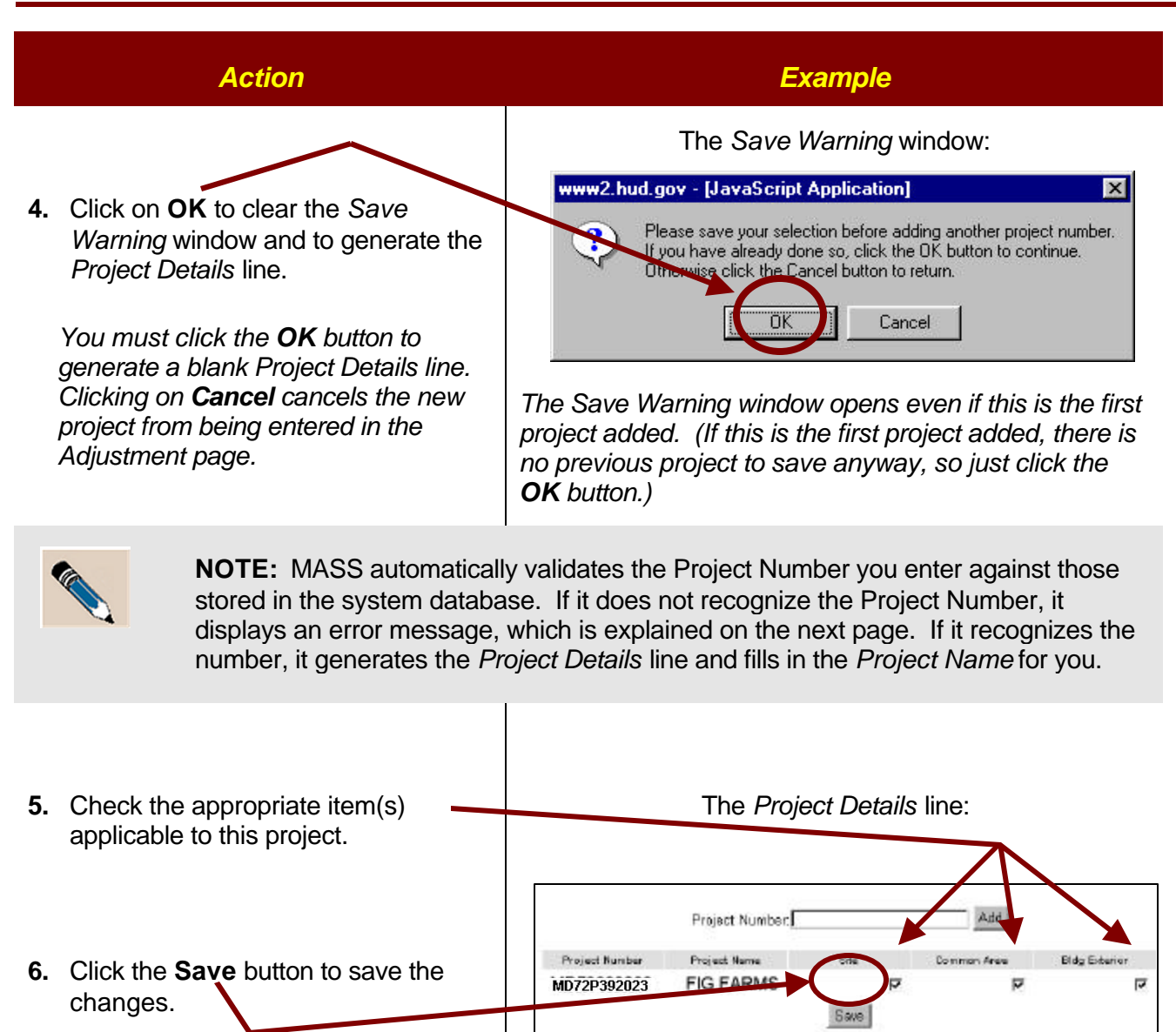

7. If desired, add more projects by repeating steps 2 through 6 as needed.

At least one of the boxes must be checked in order for the system to save the changes.

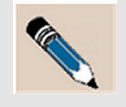

**NOTE:** For a complete listing of items that qualify under each of the three adjustment areas, refer to the PHAS Regulation at 24 CFR Part 902. You can also find this HUD regulation at the following Web address: www.hud.gov/offices/reac/library/lib\_mo.cfm#FEDERAL

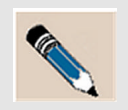

**NOTE:** MASS automatically validates the Project Number you enter against those stored in the system database. If the Project ID is not recognized, the following error displays:

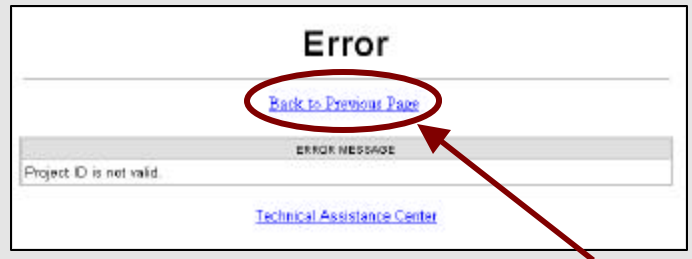

If you see this error, click on the **<u>Back to Previous Page</u>** link and check the number. DO NOT use your browser's **Back** button.

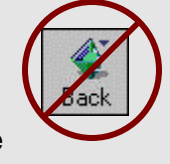

If you feel the Project Number you entered is valid, contact the Office of Public Housing at your local HUB/Program Center immediately to resolve the problem.

## **OTHER ADJUSTMENT PAGE CHANGES**

### To remove one adjustment area after it has been saved:

- 1. Click on the checked box you wish to remove to de-select it. (The check mark no longer appears).
- 2. Click on the Save button.

### To remove an entire project from the adjustment page after it has been saved:

- 1. Click on all checked boxes for the project to de-select them.
- 2. Click on the Save button.

This removes the entire *Project Details* line for that project from the *Adjustment* page.

## THE COMMENT PAGE

The *Comment* page gives the PHA an opportunity to make statements to REAC pertinent to its MASS submission. These could include explanations of data entered in the sub-indicator or adjustment pages, opinions about how MASS works, or the reason why your submission might be late. Comments can also be made on the usefulness of this quick reference guide, the certification instruction guidebook, or any other instructional or training material relating to MASS.

To use the *Comment* page, click in the large text box, enter your comments, and click on the **Save** button. Do not use quotes or apostrophes in the **Comments** field. If you change your mind, click on the **Reset** button to remove any unsaved comments. To remove saved comments, delete the text and click on **Save**. (This is covered in more detail on the next page.)

| 15.5                 | Mau                                                    | nagement Assessmer<br>[Skip na                            | ut for Pub          | dic Housing Ager              | icies                  |                  |            |
|----------------------|--------------------------------------------------------|-----------------------------------------------------------|---------------------|-------------------------------|------------------------|------------------|------------|
| hbox Unit Turnaround | Capital Fun                                            | d Y Watk Orders                                           | Anna                | al Inspection                 | Secunty                | Econ Self-Suff Y | Adjustment |
|                      |                                                        | Comment                                                   |                     | Submit                        |                        |                  |            |
|                      |                                                        | PH/                                                       | Camment             | 5                             |                        |                  |            |
|                      | PHA Code:<br>PHA Name:<br>Submission Type:             | MD392<br>PLUM ORCHARD<br>Submission                       | FYE:<br>HOUSIN      | 12/31<br>IG AUTHORITY         | Fiscal Year:           | 2000             |            |
|                      | Plazes enter any converse<br>map and attack the outpot | nto Postyna feel and pedicect fa<br>ne of year MASS poen. | this substrike in a | . Your campion is and for add | itory parposes and and | 8                |            |
| Inbox   Unit Tum     | around   Capital Fun<br>Comm                           | d   Work Orders   Annua<br>sents or Questions? Plu        | We Reset            | Security   Ec                 | Save                   | Reset            | -          |

Caution: Do not use apostrophes or quotes in the Comments field.

If you paste text into the **Comments** field that you created in a word processor, you may get unexpected results. Check carefully to ensure that any pasted text has not been corrupted.

### **REMOVE SAVED COMMENTS:**

1. Using your mouse, highlight the comments you wish to remove.

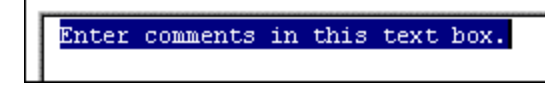

- 2. Press the **Delete** or **Backspace** key.
- 3. Click on the Save button.

If you do not save, the deleted comments will return when you move to another page or exit the system.

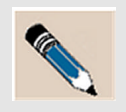

**NOTE:** Comments entered on the *Comment* page are for informational purposes only, and may not affect the outcome of a PHA's MASS score. As a result, the *Comment* page is not a required part of the MASS submission. There is no penalty for leaving this page blank.

## THE SUBMIT PAGE

The Submit page has two functions:

- Validate the submission (i.e., check the data for entry errors)
- Send the submission to HUD/REAC

Generally, one user will enter data in the MASS data fields and that user (or another) validates the data using the *Submit* page. Once the submission has been successfully validated, the PHA's Executive Director uses the *Submit* page to submit the MASS submission electronically to HUD/REAC.

A submission must undergo a validation process before the system allows it to be sent to HUD/REAC. In fact, the button that enables the Executive Director to submit to HUD/REAC does not appear on the *Submit* page until after validation is successfully completed.

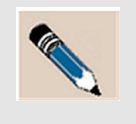

**NOTE:** Any user can validate a submission, however only the Executive Director can submit a validated submission to HUD/REAC. Consequently, the **Submit** button only appears on the *Submit* page when the Executive Director is logged on.

### SUBMIT PAGE APPEARANCE

The appearance of the *Submit* page varies, depending on where in the submission process you are and what your user role is (i.e., MASS - PHA User or MASS – PHA Director).

#### The Submit Page Before Validation

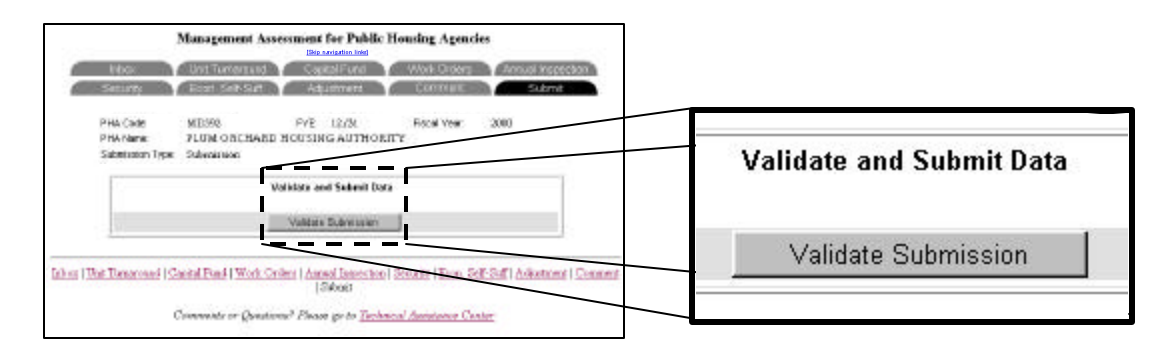

#### The Submit Page After Validation

Management Assessment for Public Housing Agencies

Only the Executive Director sees the active fields and the Submit button under the Certification Statement.

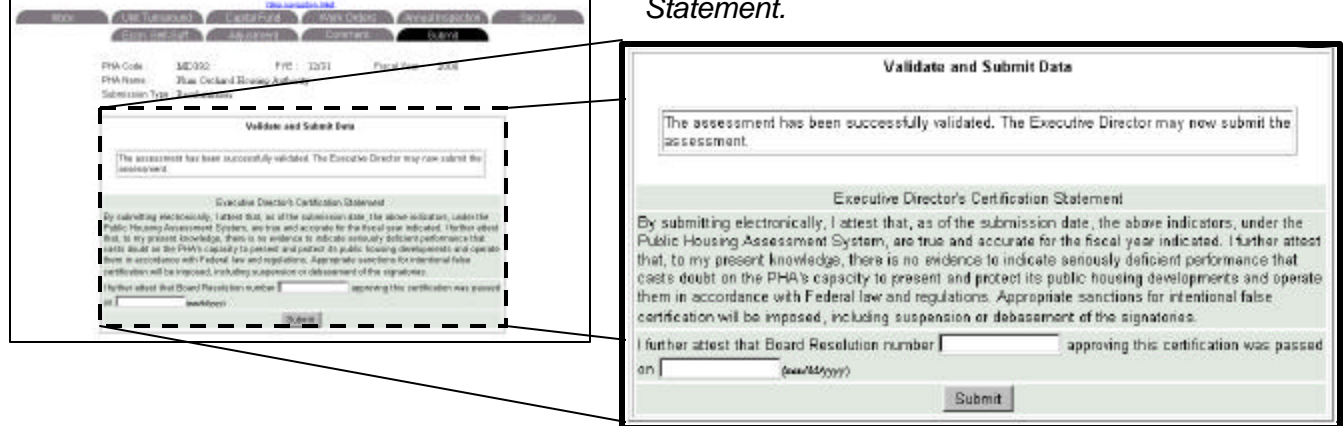

#### The Submit Page After Submission

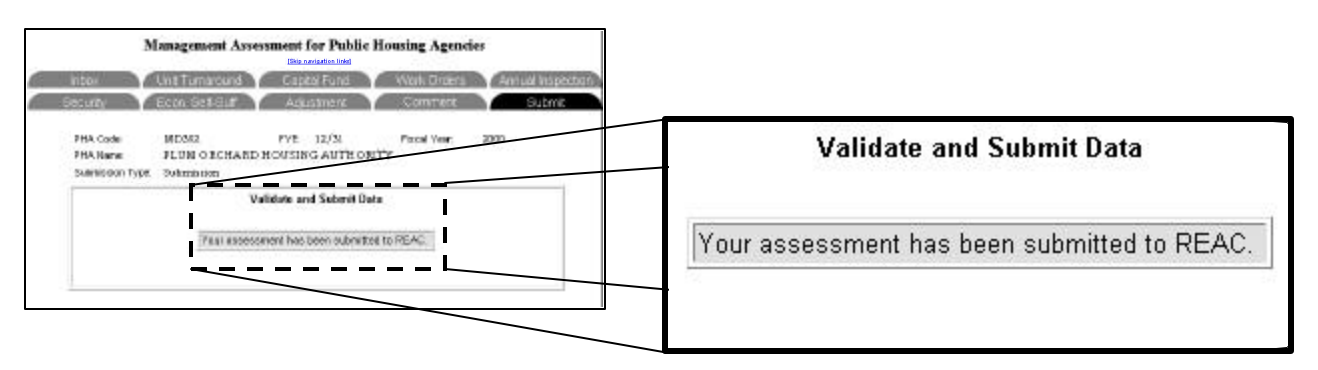

## VALIDATE A SUBMISSION

**Overview:** The validation process ensures that all required data fields contain data and that the data meets certain business rules programmed into those fields. The submission must be validated before it can be submitted to HUD/REAC. Follow the steps below to validate a submission.

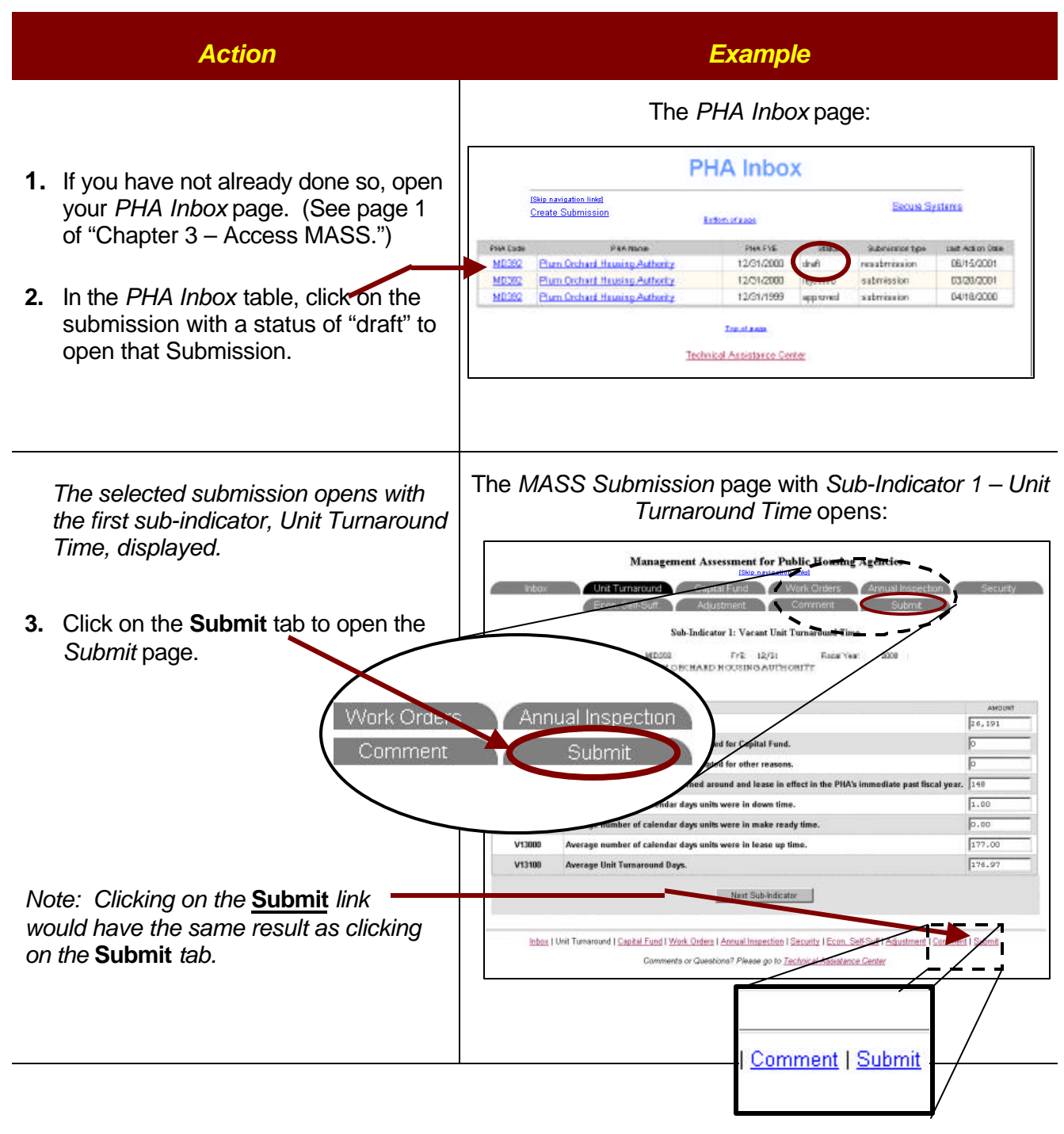

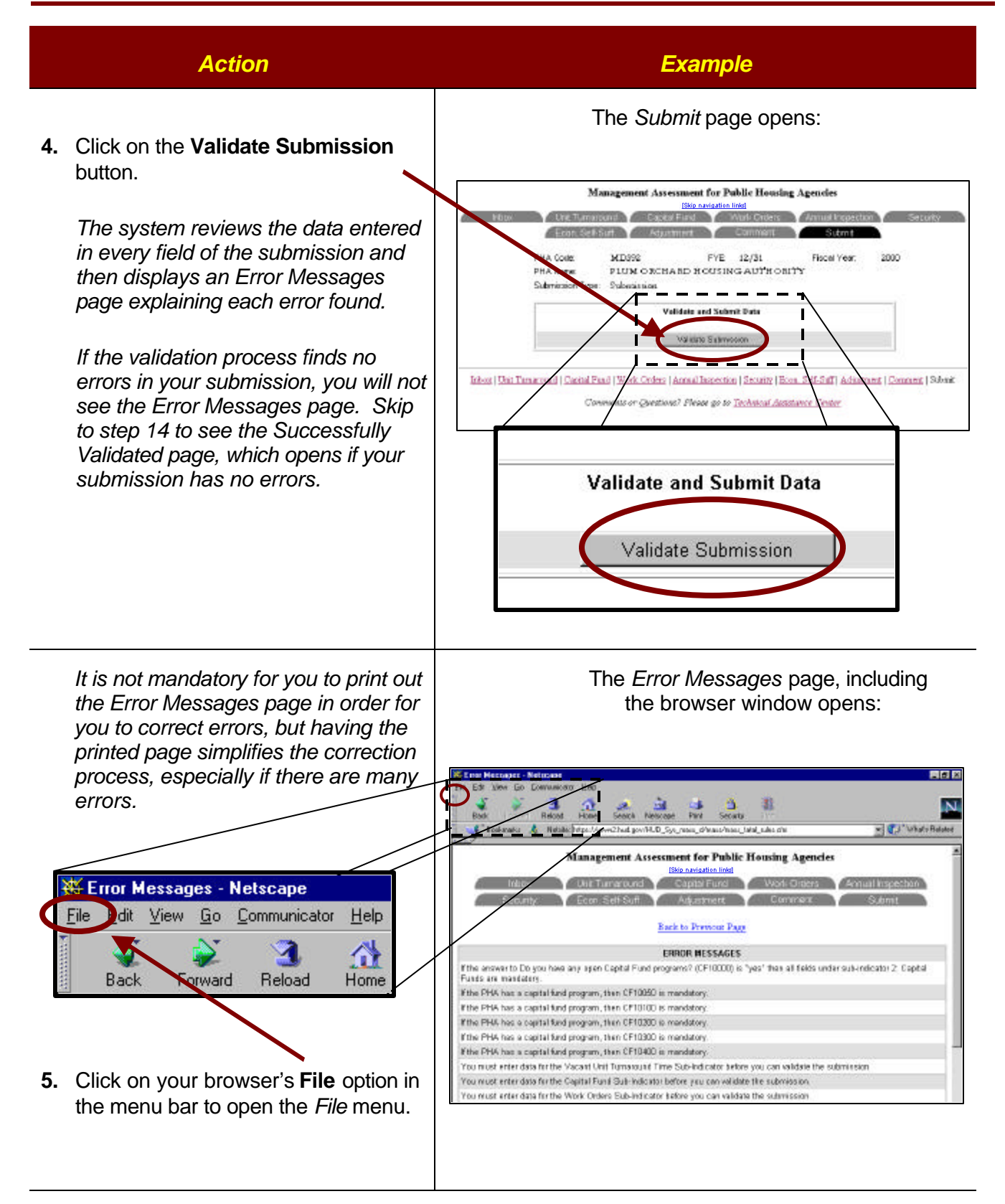

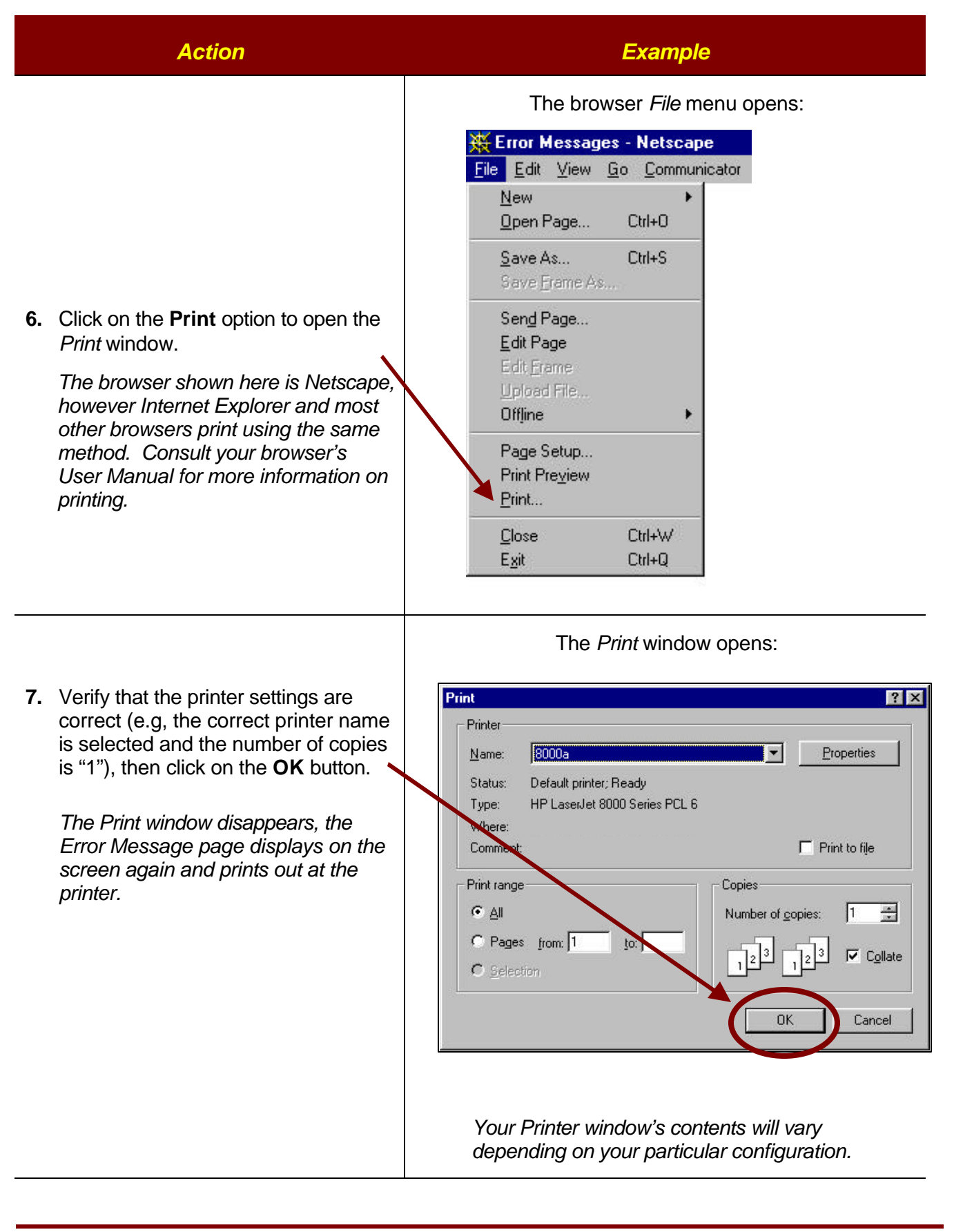

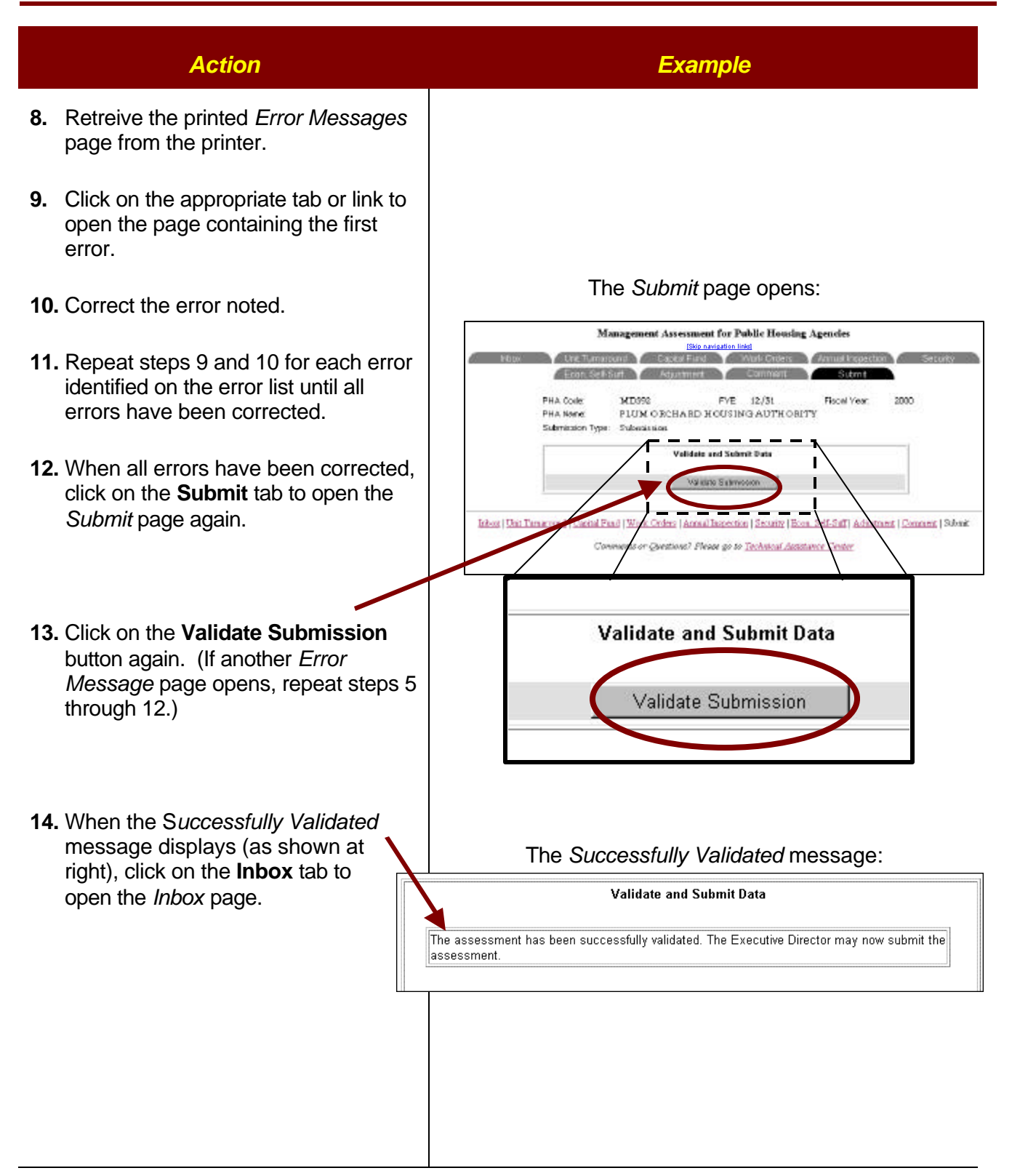

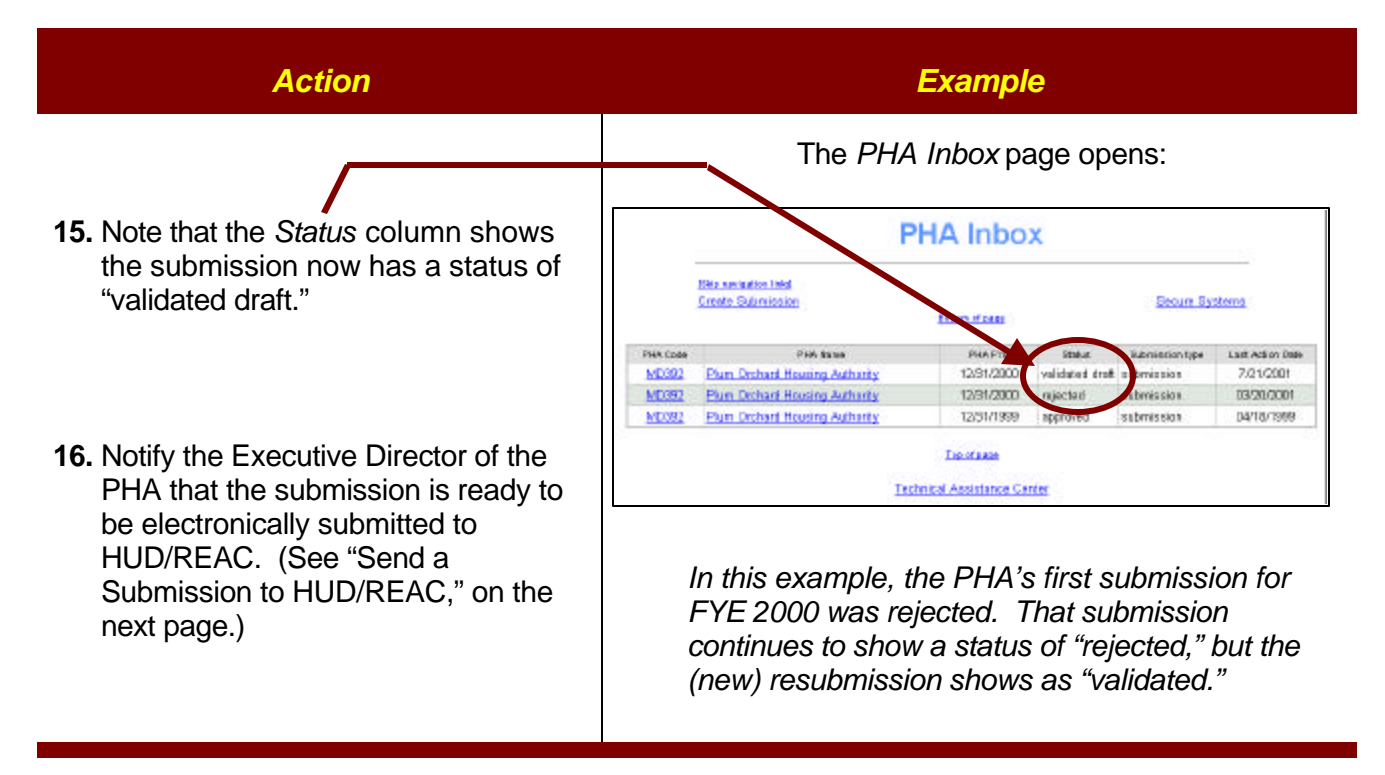

## SEND A SUBMISSION TO HUD/REAC

When all the management data has been entered and validated, the last action required is that the PHA's Executive Director send (submit) the completed MASS submission to HUD/REAC.

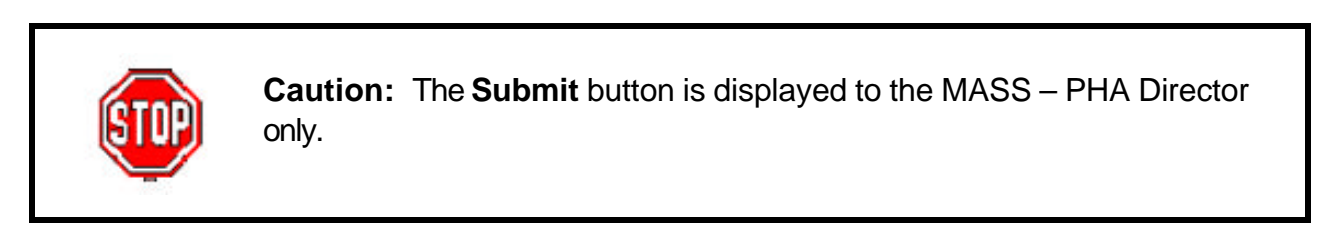

Submissions are sent from the *Submit* page, the same page from which the submission was validated. Once the submission has been validated, note how the *Submit* page has changed from its pre-validation state:

- the Validate Submission button is gone from the page
- the Executive Director's Certification Statement appears in the middle of the page and contains two empty fields

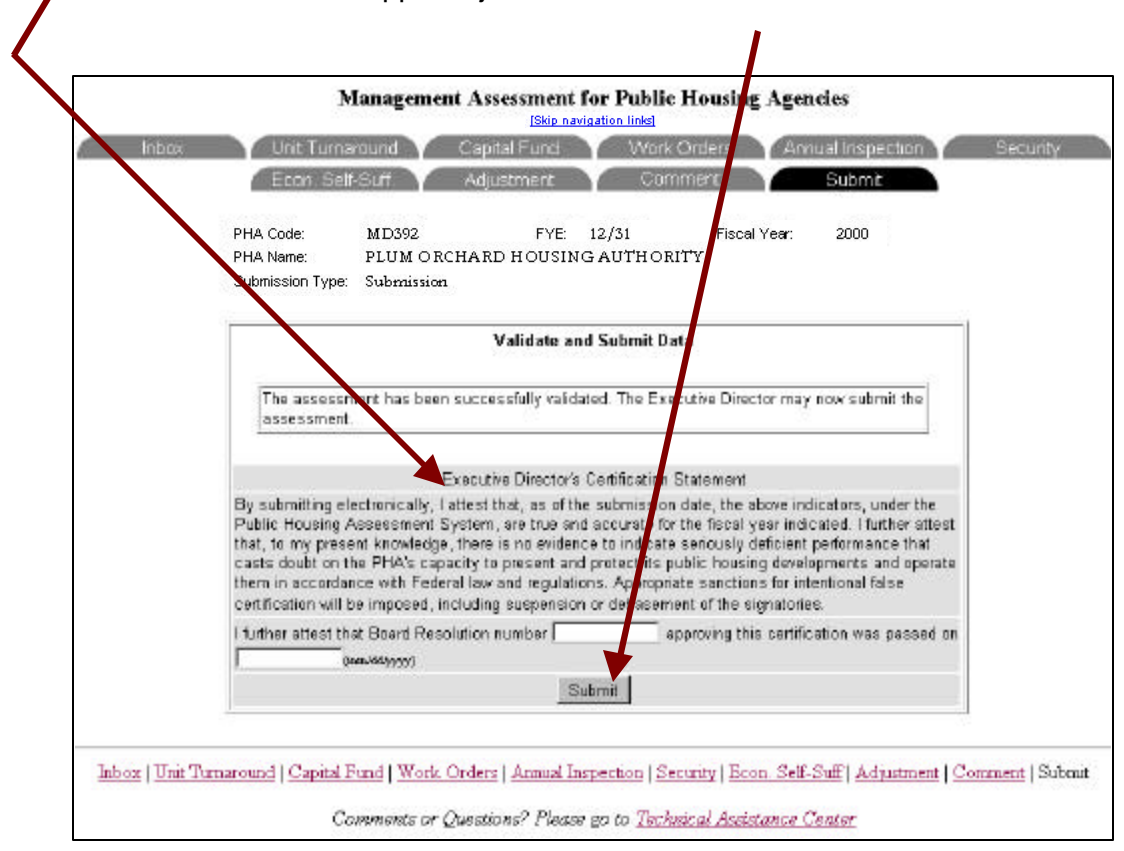

the Submit button appears just underneath the certification statement

## SEND A SUBMISSION TO HUD/REAC

**Overview:** The Executive Director of the PHA follows these steps to electronically submit a validated submission to HUD/REAC.

| Action                                                                                                    | Example                                                                                                    |  |  |  |  |  |
|----------------------------------------------------------------------------------------------------|----------------------------------------------------------------------------------------------------|--|--|--|--|--|
| 1. If you have not already done so, open your <i>PHA lnbox</i> page. (See page 1                                      | The PHA Inbox page:                                                                                                    |  |  |  |  |  |
| of "Chapter 3 - Access MASS.")                                                                                        | PHA Inbox                                                                                                    |  |  |  |  |  |
|                                                                                                    | Etita sectador faid<br>Create Submission<br>Balancia age                                                                                                    |  |  |  |  |  |
| 2. In the <i>PHA Inbox</i> table, click on the submission with a status of "validated draft" to open that Submission. | PHA Dots         PHA PTE         Retronation type         Last Action Date           MD302         Plann Crichard Housing Authority         12/3 1/2000         Salidated direct windown         7/21/2001           MD302         Plann Crichard Housing Authority         12/3 1/2000         mjacted         submission         03/30/2001           MD302         Plann Crichard Housing Authority         12/3 1/3999         approved         submission         03/30/2001           MD302         Plann Crichard Housing Authority         12/3 1/3999         approved         submission         03/30/2001           MD302         Plann Crichard Housing Authority         12/3 1/3999         approved         submission         04/18/1999           MD302         Plann Crichard Housing Authority         12/3 1/3999         approved         submission         04/18/1999           Taxationar         Textifical Assistance Contex         Textifical Assistance Contex         Textifical Assistance Contex                                                                                                    |  |  |  |  |  |
| The selected submission opens with the first sub-indicator, Unit Turnaround Time displayed.                           | The MASS Submission page with Sub-Indicator 1 – Unit<br>Turnaround Time:<br>Management Assessment for Public Housing Agencies                                                                                                    |  |  |  |  |  |
| 3. Click on the <b>Submit</b> tab to open the <i>Submit</i> page.                                                     | Intex         Und Lanaround         Common Security         Annual Inspection         Security           Econ. Self.Sur         Adustment         Common Security         Security         Security           Sub-Indicator I: Variant Unit Thingsrund Time         MILION         Free 12/31         Receive:         Milion                                                                                                    |  |  |  |  |  |
| Work Orders<br>Comment                                                                                                | Annual Inspection Annual Inspection d for Castal Fund.  Submit f around and lease in effect in the PHA's immediate past fiscal year.  Annual field for the treatment of the phase in a field in the phase in the phase in the phas |  |  |  |  |  |
|                                                                                                    | VEXNO VEXNO  |  |  |  |  |  |
|                                                                                                    | V13100 Average Unit Turnaround Days. 176.97                                                                                                    |  |  |  |  |  |
|                                                                                                    | Next Sub-indicator                                                                                                    |  |  |  |  |  |
|                                                                                                    | Inbox   Unit Turnenound   <u>Capital Fund   Work Orders   Annual Inspection   Security   Econ. Self.Suf   Adjustment   Comment   Submit</u><br>Comments or Questione? Please go to <u>Technical Assistance Center</u>                                                                                                    |  |  |  |  |  |

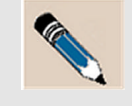

**NOTE:** The arrangement of the tabs on your screen will vary depending on your computer's screen resolution and the size of the browser window on your screen, but the **Submit** tab will always be the last tab in the last row .

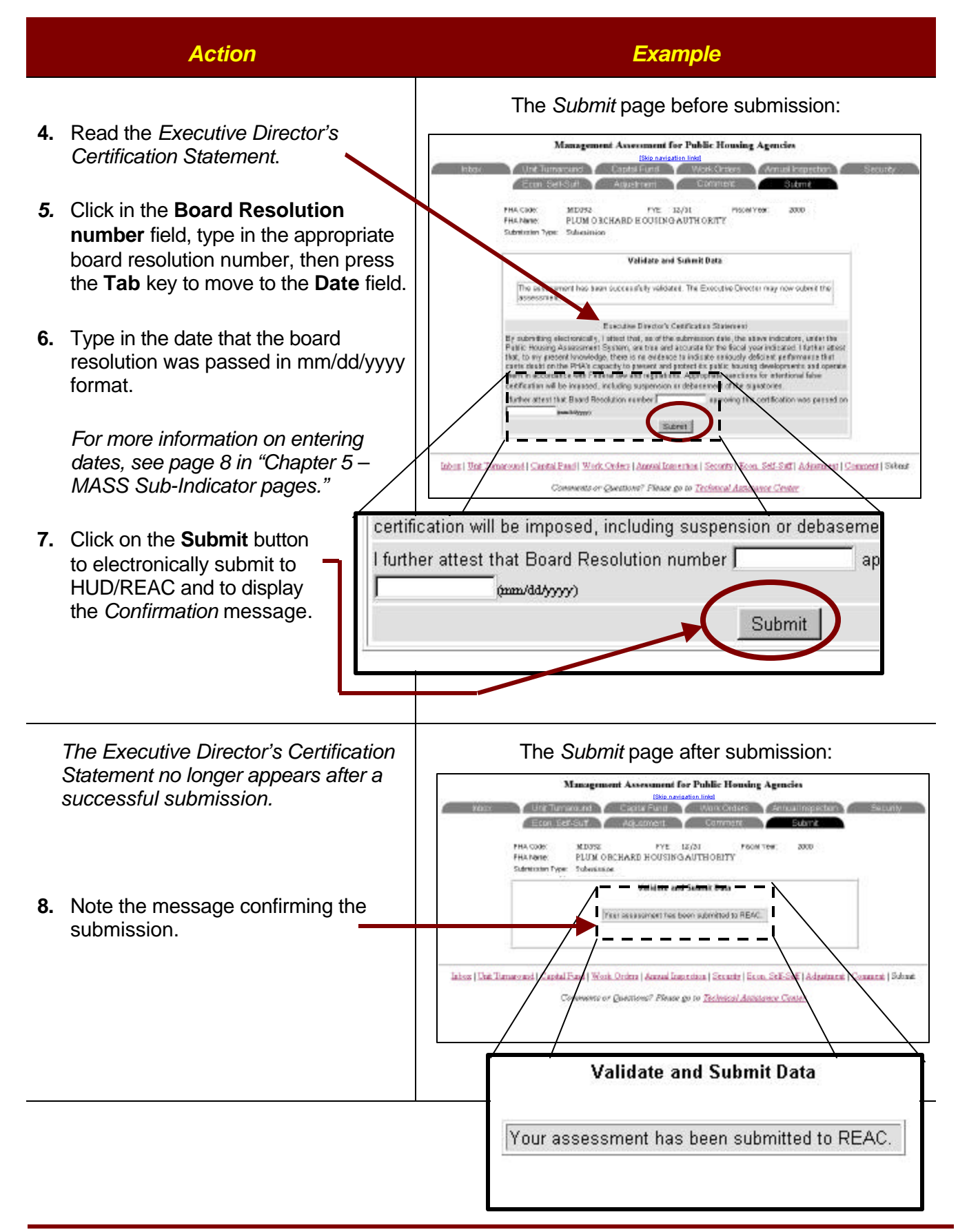

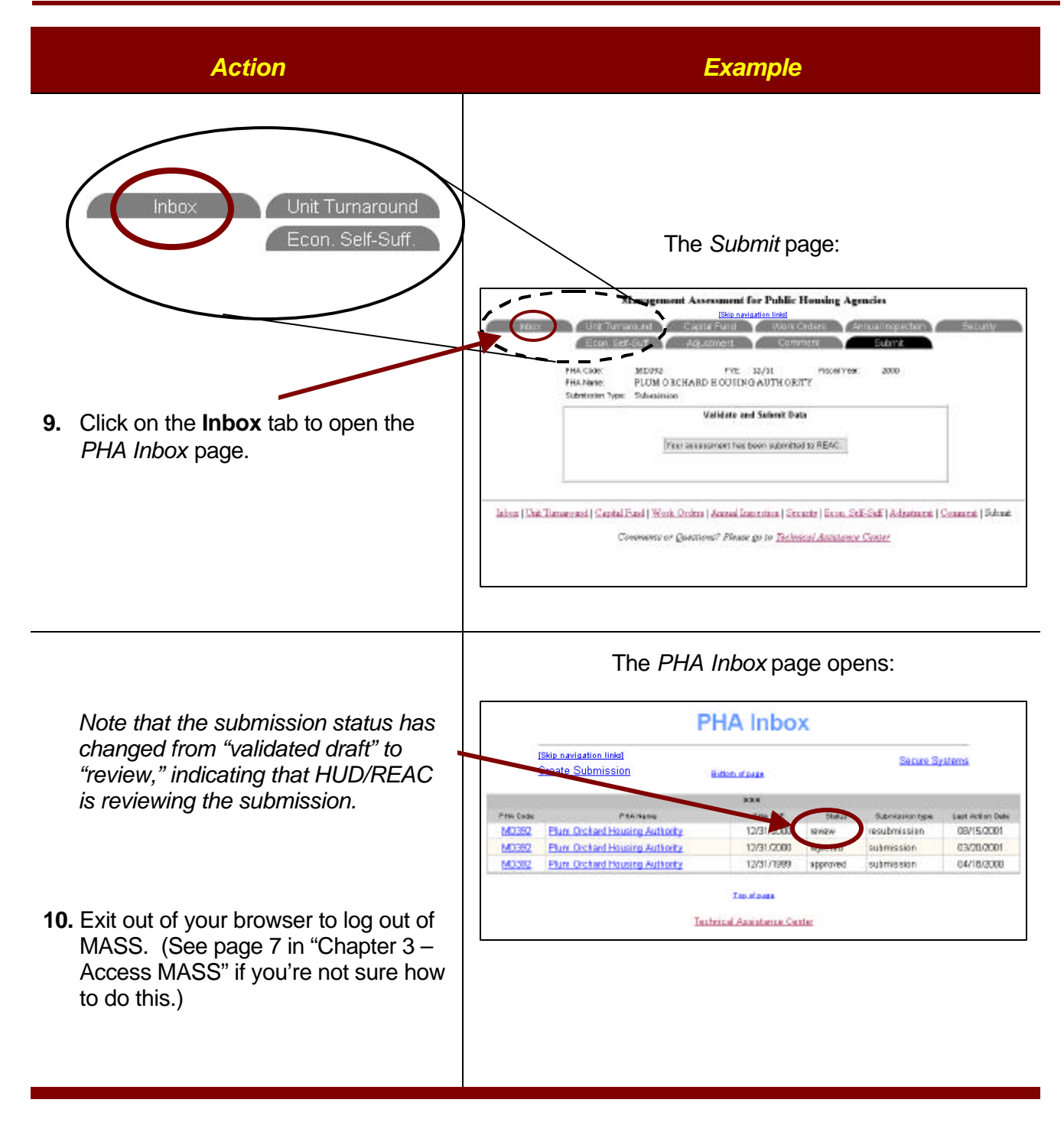